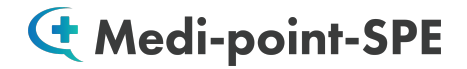

## ユーザーガイド

| 動作環境について ・・・・・・・・・・・・・・・・・・・・・・・・・・・・・・・・・・・・         | 2 |
|-------------------------------------------------------|---|
| Medi-point-SPE ••••••••••••••••••••••••••••••••••••   | 3 |
| <u>Medi-point-SPE-Premium(上級医療英語) ・・・・・・・・・・・・・・・</u> | ) |
| Medi-point-SPE-MIAJ(医療通訳過去問・試験対策)・・・・・・・・・・・・・・       | ) |

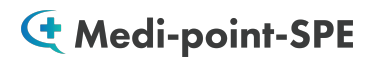

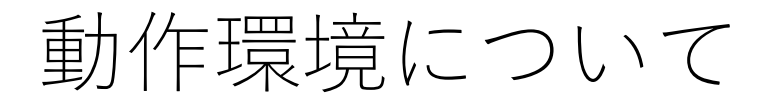

### ご利用頂くブラウザについて

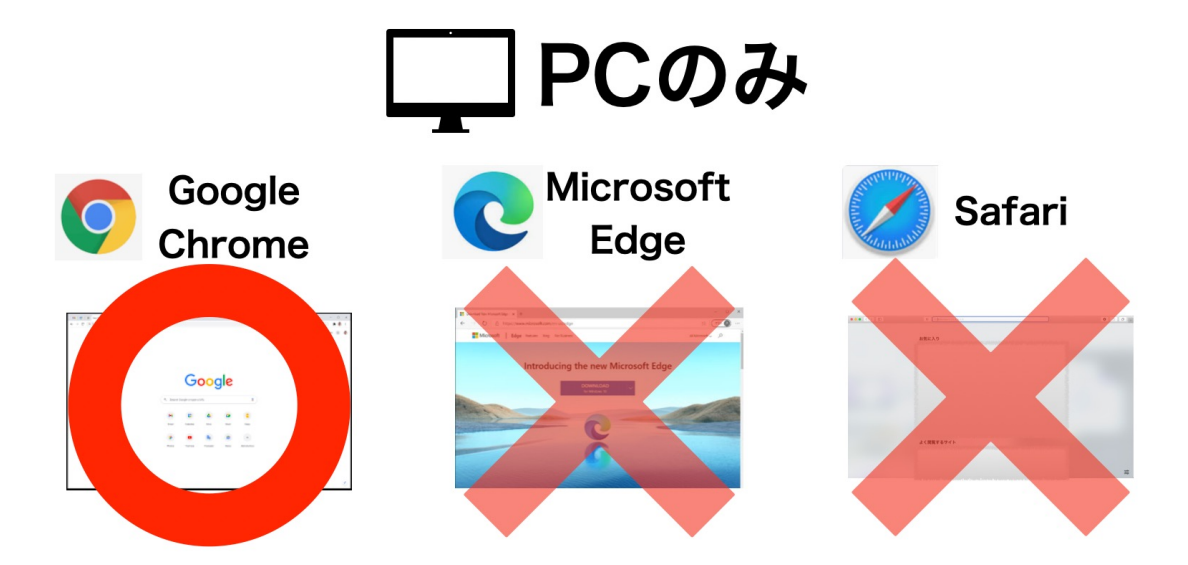

Google Chrome がダウンロードされていない場合は、 ダウンロードをしてご利用頂ますようお願い申し上げます。 **C** Medi-point-SPE

# $\langle {\rm Medi-point-SPE} \, \rangle$

### 「Medi-point-SPE (AIによる発音評価・採点)」

#### モードの選択方法

| Search Phrase/Words<br>Word<br>Phrase<br>V Conv. Select Category | Word<br>Phrase<br>✓ Conv. | Word<br>Phrase<br>✓ Conv. | Word<br>Phrase<br>Conv. |
|------------------------------------------------------------------|---------------------------|---------------------------|-------------------------|
| Type Keywords Condition Conv. Category Name                      | <b>Word</b>               | <b>Phrase</b>             | <b>Conv.</b>            |
|                                                                  | 単語学習                      | 文章学習                      | 会話学習                    |

#### Conv.の内容選択について

|            | Search Phra                                                                                                    | ase/Words              | ۲                | In Japanese 🛛 I | n English                   |              |
|------------|----------------------------------------------------------------------------------------------------|------------------------|------------------|-----------------|-----------------------------|--------------|
|            | Con                                                                                                    | Select Category        |                  |                 |                             |              |
|            | Type Keywords                                                                                                    |                        |                  |                 |                             | . <b>∮</b> Q |
|            | Condition                                                                                                    | Conv.<br>Category Name | Conv.1-血液        | 検査(blood te     | st) <mark>0</mark> resuts a | re found     |
|            | _                                                                                                    | _                      |                  |                 |                             | _            |
| C A        | taurisjapan-ai.com                                                                                                    | <b>er ⊑</b> ∂ Q ≴      | x) 🖲 🗯 📵 E       |                 |                             |              |
| -point-SPE | -Premium                                                                                                    | "USER GUIDELI          | NES 🔘 LOGOUT     |                 |                             |              |
|            |                                                                                                    |                        |                  |                 |                             |              |
| arch P     | hrase/Words <sub>• In Jap</sub>                                                                                                    | anese                  | Clear the result |                 |                             |              |
| arch P     | hrase/Words ® In Jap<br>Conv.1-加速機宜(blood test)<br>Conv.2-加速時(reception)                                                                                                    | anese Oln English      | Gear the result  |                 |                             |              |
| earch P    | hrase/Words ● In Jap<br>Conv-1-B常有(Iologi test)<br>Conv-3-B常有(Inception)<br>Conv-3-B常有(Interption)<br>Conv-3-B常有(Interption)<br>Conv-3-B常有(Interption)<br>Conv-3-B常有(Interption)<br>Conv-3-B常有(Interption)<br>Conv-3-B常有(Interption)<br>Conv-3-B常有(Interption)<br>Conv-3-B常有(Interption)<br>Conv-3-B常有(Interption)<br>Conv-3-B常有(Interption)                                                                                                    | anese O In English     | Cear the rouds   |                 |                             |              |
| earch P    | hrase/Words ● In Jap<br>Cont-1-BER(1Mod test)<br>Cont-3-総定(1/cscl)(recruiteducion)<br>Cont-4-地址(Fifchilt)(recruiteducion)<br>Cont-4-地址(Fifchilt)(recruiteducion)<br>Cont-4-地址(Fifchilt)(recruiteducion)<br>Cont-4-地址(Fifchilt)(recruiteducion)<br>Cont-4-地址(Fifchilt)(Cont-Fifchilt)<br>Cont-4-地址(Fifchilt)(Cont-Fifchilt)                                                                                                    | anese O In English     | Gear the result  |                 |                             |              |
| earch P    | Conv                                                                                                    | ance: Oh English       | Clear the result | L               |                             |              |
| earch P    | Image: Control (Control (Contro) (Contro) (Control (Control (Control (Control (Control (Control (                                                                                                    | anese Oin English      | Clear the result |                 |                             |              |
| earch P    | https://www.setup.org/linearies/article/article/a                                                                                                    | anese Oin English      | Clear the result |                 |                             |              |
| earch P    | hranse/Words • n age<br>An age<br>An age | anese Oin English      | Citer the result |                 |                             |              |
| earch P    | the state of the state of                                                                                                    | anese In English       | Cert the result  |                 |                             |              |
| arch P     | the state state sta                                                                                                    | anese In English       | Cert the result  |                 |                             |              |
| arch P     | the start of the start of                                                                                                    | anese In English       | Cert the result  |                 |                             |              |
| earch P    | the start of the start of                                                                                                    | anese in English       | Certific read    |                 |                             |              |

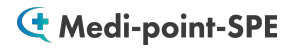

発音採点トレーニングのやり方

|                                                                                                    | "USER GUIDEL |
|----------------------------------------------------------------------------------------------------|--------------|
| Search Phrase/Words                                                                                                    |              |
| Conv. マ Conv.23-バリウム検査(Barium test) マ                                                                                  |              |
| Type Keywords                                                                                                    |              |
| Condition Conv. Conv.23-パリウム検査(Barium test) 16 results are found Category Name                                         |              |
| JP 23, バリウムCT検査<br>E Barium CT test 12300                                                                              |              |
| JP ではバリウム造影測を用いた会選、間の検査を行います。<br>E Now, we will examine the esophagus and stomach using a barium contrast agent. 12301 |              |
| JP パリウムは液体状の金属です。                                                                                                    |              |

学習したい文を クリックします。

下記のような練習画面 が展開されます。

#### 発音採点機能

| JP ではパリウム造影剤を用いた食道、胃の検査を行います。<br>E Now, we will examine the esophagus and stomach using a barium contra      | ist agent.               | 12301     |
|----------------------------------------------------------------------------------------------------|--------------------------|-----------|
| Practice Pronunciation                                                                                       |                          |           |
| Record 🌵                                                                                                    |                          |           |
| <b>Record</b> ▶ <b>再生</b><br>発音の録音開始 サンプル音源の再                                                                | 生                        | <u></u>   |
|                                                                                                    |                          |           |
| JP ではパリウム造影剤を用いた食道、胃の検査を行います。<br>E Now, we will examine the esophagus and stomach using a barium contra<br>N | ist agent.               | 12301     |
| Practice Pronunciation  Play Sample                                                                          |                          |           |
| Record I no we will examine the esophagus and stomach using a b                                              | parium contrast agent    |           |
| Score 93%                                                                                                    | Play recorded            | 6         |
| Evaluate                                                                                                    | Play recorded<br>白動得立とかと |           |
| 採只結果衣不                                                                                                    | 日期球首され7.<br>自身の発音を目      | こ<br>百年 5 |

**(** Medi-point-SPE

## 〈Medi-point-SPE-Premium〉 (上級医療英語)

#### 「Medi-point-SPE-Premium(上級医療英語)」

#### モードの選択方法

| Search Phrase/Words<br>Word<br>Phrase<br>V Conv. Select Category | Word<br>Phrase<br>✓ Conv. | Word<br>Phrase<br>✓ Conv. | Word<br>Phrase<br>Conv. |
|------------------------------------------------------------------|---------------------------|---------------------------|-------------------------|
| Type Keywords Condition Conv. Category Name                      | <b>Word</b>               | <b>Phrase</b>             | <b>Conv.</b>            |
|                                                                  | 単語学習                      | 文章学習                      | 会話学習                    |

#### Conv.の内容選択について

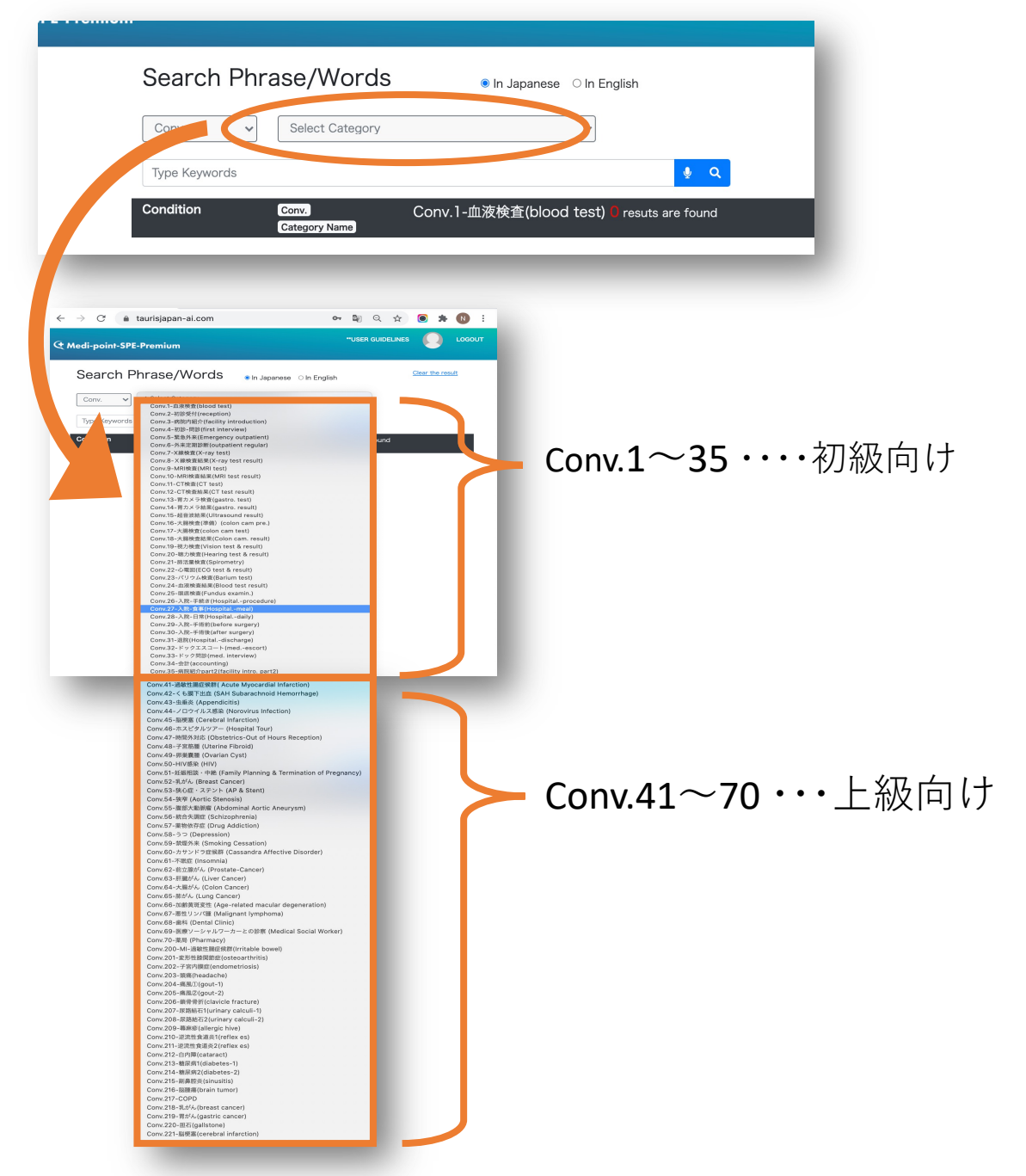

7

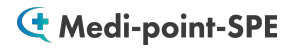

発音採点トレーニングのやり方

|                                                                                                    | "USER GUIDEL |
|----------------------------------------------------------------------------------------------------|--------------|
| Search Phrase/Words                                                                                                    |              |
| Conv. マ Conv.23-バリウム検査(Barium test) マ                                                                                  |              |
| Type Keywords                                                                                                    |              |
| Condition Conv. Conv.23-パリウム検査(Barium test) 16 results are found Category Name                                         |              |
| JP 23, バリウムCT検査<br>E Barium CT test 12300                                                                              |              |
| JP ではバリウム造影測を用いた会選、間の検査を行います。<br>E Now, we will examine the esophagus and stomach using a barium contrast agent. 12301 |              |
| JP パリウムは液体状の金属です。                                                                                                    |              |

学習したい文を クリックします。

下記のような練習画面 が展開されます。

#### 発音採点機能

| JP ではバリウム造影剤を用いた食道、胃の検査を行います。<br>E Now, we will examine the esophagus and stomach using a barium cc<br>N | ontrast agent.            | 12301                |
|----------------------------------------------------------------------------------------------------|---------------------------|----------------------|
| Practice Pronunciation                                                                                   |                           |                      |
| Record 🌷                                                                                                 |                           |                      |
|                                                                                                    |                           |                      |
| Record <b>▶再生</b>                                                                                        | <del></del> /1            |                      |
|                                                                                                    | 円土                        |                      |
|                                                                                                    |                           |                      |
| JP ではパリウム造影剤を用いた食道、胃の検査を行います。<br>E Now, we will examine the esophagus and stomach using a barium co      | ontrast agent.            | 12301                |
| Practice Pronunciation                                                                                   |                           |                      |
| Play Sample ► 0:06 / 0:06 ● :                                                                            |                           |                      |
| Record I no we will examine the esophagus and stomach using                                              | g a barium contrast agent |                      |
| Evaluate Score 93%                                                                                       | Play recorded             |                      |
| European Contraction Contraction                                                                         |                           |                      |
| Evaluate<br>採点結果表示                                                                                       | Play recorded<br>自動録音された  | <u>-</u>             |
|                                                                                                    | 自身の発音を                    | -<br>再生 <sup>8</sup> |

**C** Medi-point-SPE

## $\langle$ Medi-point-SPE-MIAJ $\rangle$

過去問22全て&

弊社独自の医療通訳向け会話シーン30

### Medi-point-SPE-MIAJ 過去問22全て&弊社独自の医療通訳向け 会話シーン30+フレーズ・単語付き【フルパック】

#### モードの選択方法

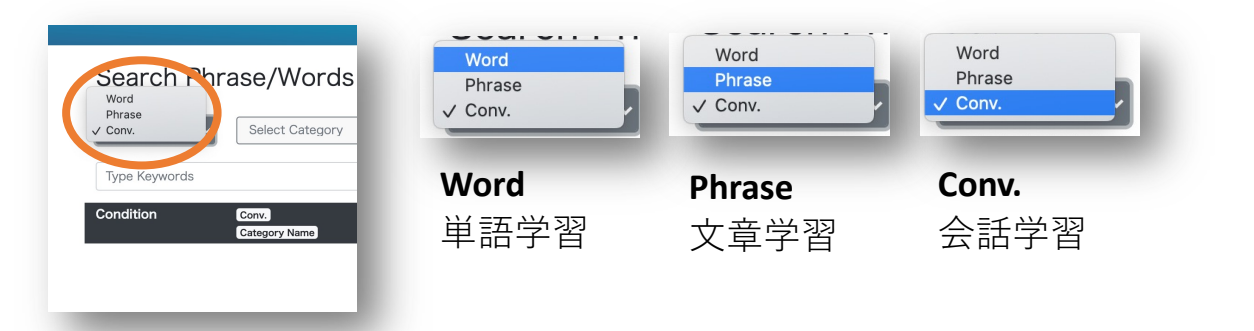

#### Conv.の内容選択について

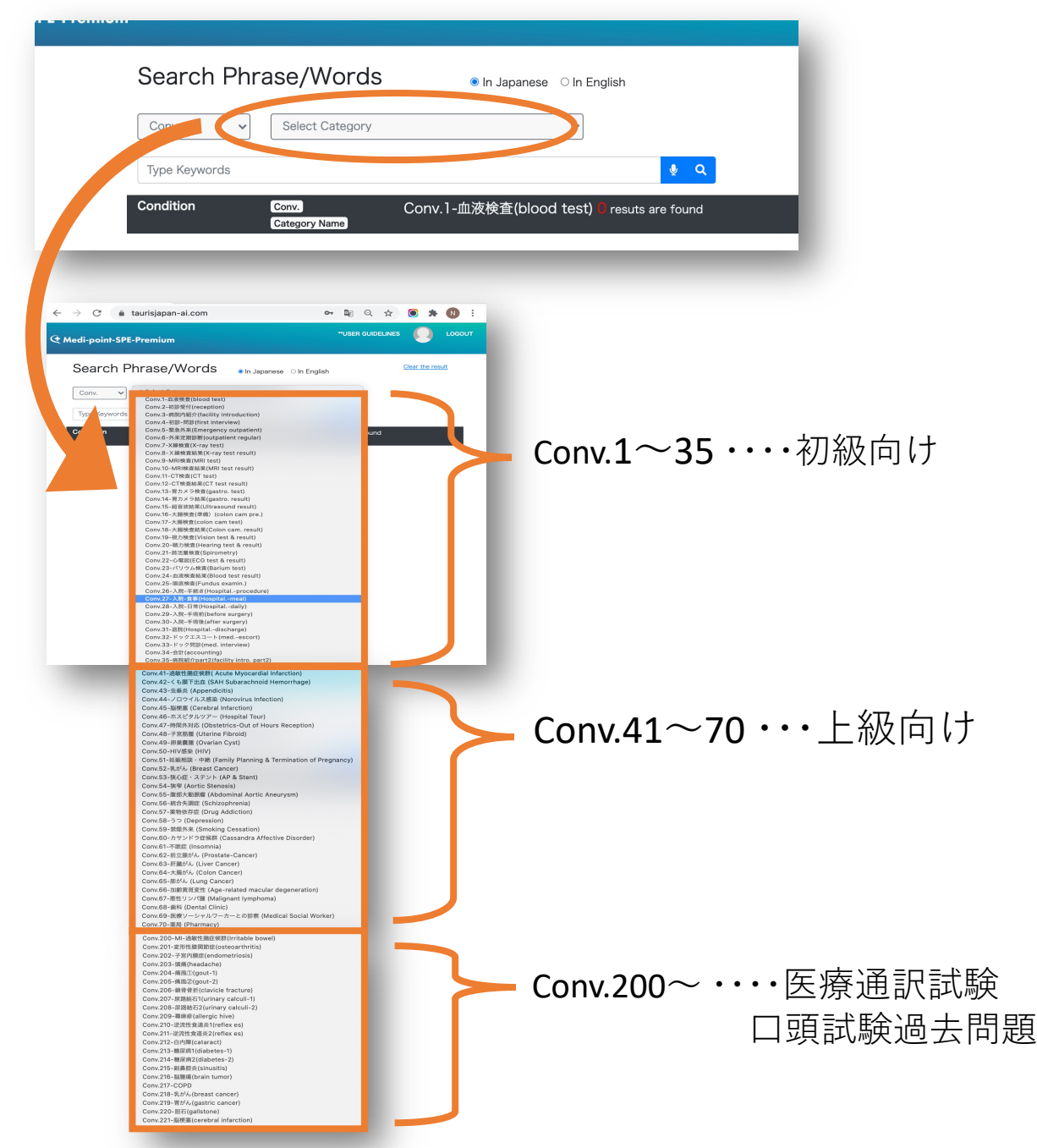

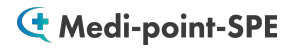

発音採点トレーニングのやり方

|                                                                                                    | "USER GUIDEL |
|----------------------------------------------------------------------------------------------------|--------------|
| Search Phrase/Words                                                                                                    |              |
| Conv. マ Conv.23-バリウム検査(Barium test) マ                                                                                  |              |
| Type Keywords                                                                                                    |              |
| Condition Conv. Conv.23-パリウム検査(Barium test) 16 results are found Category Name                                         |              |
| JP 23, バリウムCT検査<br>E Barium CT test 12300                                                                              |              |
| JP ではバリウム造影測を用いた会選、間の検査を行います。<br>E Now, we will examine the esophagus and stomach using a barium contrast agent. 12301 |              |
| JP パリウムは液体状の金属です。                                                                                                    |              |

学習したい文を クリックします。

下記のような練習画面 が展開されます。

#### 発音採点機能

| JP ではバリウム造影剤を用いた食道、胃の検査を行います。<br>E Now, we will examine the esophagus and stomach using a ba                                                                                                    | arium contrast agent.                                                                                      | 12301 |
|----------------------------------------------------------------------------------------------------|----------------------------------------------------------------------------------------------------|-------|
| ractice Pronunciation                                                                                                    |                                                                                                    |       |
| J Play Sample         0:00 / 0:06         ●         ●                                                                                                    |                                                                                                    |       |
| Record 🦊                                                                                                    |                                                                                                    |       |
|                                                                                                    |                                                                                                    |       |
|                                                                                                    |                                                                                                    |       |
| Record ▶再生                                                                                                    |                                                                                                    |       |
| 発音の録音開始 サンプル音派                                                                                                    | 原の再生                                                                                                    |       |
|                                                                                                    |                                                                                                    |       |
|                                                                                                    |                                                                                                    |       |
|                                                                                                    |                                                                                                    |       |
| JP ではバリウム造影剤を用いた食道、胃の検査を行います。                                                                                                    |                                                                                                    |       |
| JP ではバリウム造影剤を用いた食道、胃の検査を行います。<br>E Now, we will examine the esophagus and stomach using a ba                                                                                                    | arium contrast agent.                                                                                      | 12301 |
| JP ではバリウム造影剤を用いた食道、胃の検査を行います。<br>E Now, we will examine the esophagus and stomach using a bi<br>N                                                                                                    | arium contrast agent.                                                                                      | 12301 |
| JP ではパリウム造影剤を用いた食道、胃の検査を行います。<br>E Now, we will examine the esophagus and stomach using a bar<br>actice Pronunciation                                                                                                    | arium contrast agent.                                                                                      | 12301 |
| JP ではパリウム造影剤を用いた食道、胃の検査を行います。<br>E Now, we will examine the esophagus and stomach using a bor<br>ractice Pronunciation<br>J Play Sample  ▶ 0:06 / 0:06                                                                                                    | arium contrast agent.                                                                                      | 12301 |
| JP ではパリウム造影剤を用いた食道、胃の検査を行います。<br>E Now, we will examine the esophagus and stomach using a be<br>ractice Pronunciation<br>J Play Sample  ● 0:06 / 0:06 - ● ④ :<br>Record ● no we will examine the esophagus and stoma                                                                                                    | arium contrast agent.                                                                                      | 12301 |
| JP ではパリウム造影剤を用いた食道、胃の検査を行います。<br>E Now, we will examine the esophagus and stomach using a back<br>ractice Pronunciation<br>J Play Sample  ● 0:06 / 0:06 - ① :<br>Record ↓ no we will examine the esophagus and stomation<br>Evaluate ⊘                                                                                                    | arium contrast agent.<br>ach using a barium contrast agent                                                 | 12301 |
| JP ではパリウム造影剤を用いた食道、胃の検査を行います。<br>E Now, we will examine the esophagus and stomach using a back<br>ractice Pronunciation<br>J Play Sample  ● 0:06 / 0:06 ● ④ :<br>Record ● no we will examine the esophagus and stomation<br>Evaluate ●                                                                                                    | arium contrast agent.<br>ach using a barium contrast agent                                                 | 12301 |
| JP ではパリウム造影剤を用いた食道、胃の検査を行います。<br>E Now, we will examine the esophagus and stomach using a back<br>ractice Pronunciation<br>J Play Sample                                                                                                    | arium contrast agent.<br>ach using a barium contrast agent<br>3%                                           | 12301 |
| JP ではパリウム造影剤を用いた食道、胃の検査を行います。<br>E Now, we will examine the esophagus and stomach using a be<br>ractice Pronunciation<br>J Play Sample      ・ 0:06 / 0:06 - () :<br>Record () no we will examine the esophagus and stoma<br>Evaluate ②      Score 93<br>Evaluate                                                                                                    | arium contrast agent.<br>ach using a barium contrast agent<br>3% Play recorded<br>Play recorded            | 12301 |
| JP ではパリウム造影剤を用いた食道、胃の検査を行います。<br>E Now, we will examine the esophagus and stomach using a biogeneric and stomach using a biogeneric and stomach using a bio | arium contrast agent.<br>ach using a barium contrast agent<br>3% ●Play recorded<br>Play recorded<br>自動録音され | 12301 |